# How to Reprint an Access Code Letter

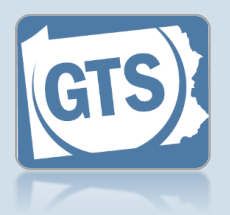

#### In the General Actions General Actions section of vour Dashboard, click the View Notifications Manage People and Manage Cases Manage People and Organizations link. **Organizations** PA Department of Health -Death Notices User Login Request Form Participant Search Search By: Person ~ 🕜 Last Name: Goodman First Name: Tracy SSN: 0 Birth Date: mm/dd/yyyy Death Date: mm/dd/yyyy Guardians Only: (One or more of these fields is required) Attorneys Only: 3. Click SEARCH Search Clear

Tip If the person is not found, repeat Step 2 using different information for the search.

1. Initiate a search

|                   |        |                                |             |          | • |
|-------------------|--------|--------------------------------|-------------|----------|---|
| Name              | Туре   | Address                        | Identifiers | her Info |   |
| Tracy Goodman-Fox | Person | 944 Cherry Lane<br>Apartment B |             |          |   |
|                   |        | Butler, PA 16001<br>(Home)     | 1           |          |   |

2. Enter the search criteria for the person

On the Participant Search screen, click on the **Search By** dropdown and select 'Person'. Enter the guardian's **Last Name** and **First Name**.

Partial names, with a minimum of two characters, can be used.

If you want to limit your search to existing guardians or Pennsylvania bar attorneys, select the **Guardians Only** and/or **Attorneys Only** checkbox.

## 4. Choose the guardian

Based on the search results, click the Edit Record icon that appears to the right of the appropriate guardian.

### How to Reprint an Access Code Letter

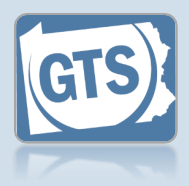

#### 5. Generate the access code letter In the Edit Person/Organization screen, click the Reprint Access Code

Letter in the Participant Information grid at the top of the screen.

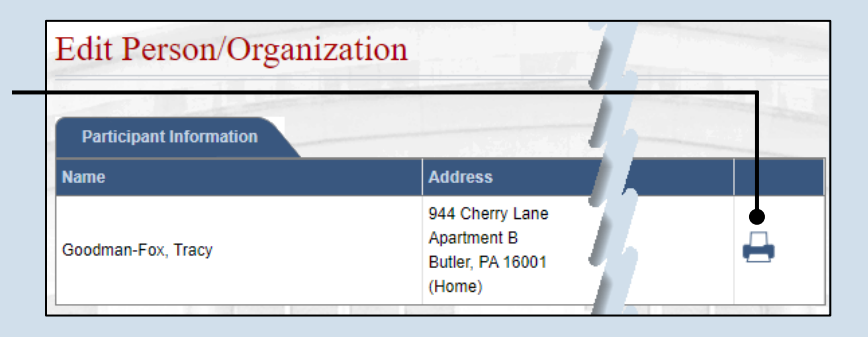

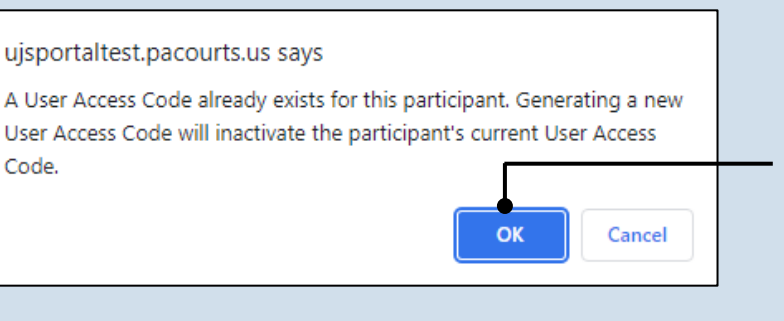

# 6. Confirm a new access code is required

Generating a new access code will disable the one currently in use by the participant. If you are sure you want to disable the original code, click OK.

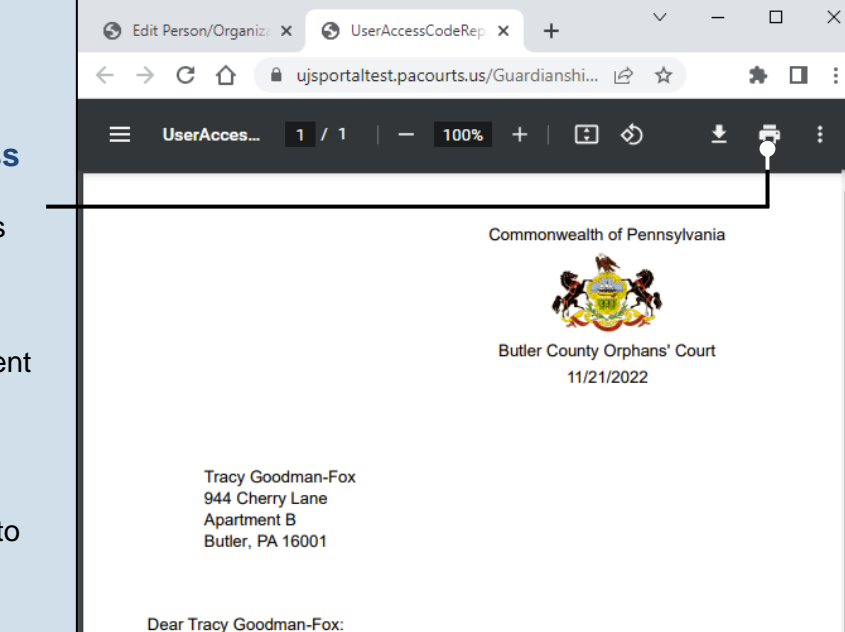

Please be advised that as a guardian or interested party you are eligible to acci

### 7. Print the access code letter

A separate tab opens in your web browser that displays the access code letter. This letter must be sent through the regular mail. Click the Print icon in the toolbar above the letter and use the Print screen to create a hardcopy.